## 下载安装好 ip 修改工具后

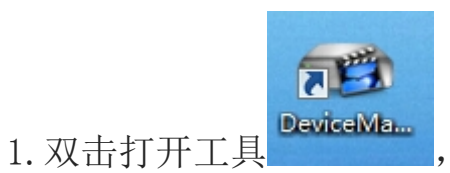

点击搜索 IP 地址

| ● 设备管理工具 |         |    |           |       |       |        |               |
|----------|---------|----|-----------|-------|-------|--------|---------------|
| 序号       | IP 地址 i | 湍口 | 描述        | Mac地址 | 云序列号  | IP 地址  | 27 2 27       |
|          |         |    |           |       |       | 子网掩码   | 8872 (b) 8872 |
|          |         |    |           |       |       | 默认网关   | · · · ·       |
|          |         |    |           |       |       | -      | 与本地pc一致       |
|          |         |    |           |       |       | HTTP端口 |               |
|          |         |    |           |       |       | TCP端口  |               |
|          |         |    |           |       |       | Mact地址 |               |
|          |         |    |           |       |       | 云序列号   |               |
|          | 1       |    |           |       |       |        | 修改网络参数        |
| •        |         |    |           |       | •     | 管理员密码  | 高級            |
|          | 选       | 1  | 添加设备web访问 | 重启设备  | 复默认配置 |        |               |
| 文件       | 名:      |    |           | 浏览    | 升级    |        |               |

## 2. 选中设备,点击浏览选择程序,点升级

| 😈 设备              | i管理工具              |                  |                                                           |                    |                |               | 8                                     |
|-------------------|--------------------|------------------|-----------------------------------------------------------|--------------------|----------------|---------------|---------------------------------------|
| 序号                | IP 地址              | 端口               | 描述                                                        | Mac 地址             | 云序列号 🔺         | 1             | 100 100 1 07                          |
| 1                 | 192.168.1.4        | 34567            |                                                           | 00:3e:0b:06:f4:18  | 829e9631bel    | IP 地址         | 192 . 168 . 1 . 2/                    |
| 2                 | 192.168.1.7        | 34567            |                                                           | 00:12:13:27:6b:c7  | d084c4ee7e     | フ디바소고         | 255 . 255 . 255 . 0                   |
| ₹3                | 192.168.1.8        | 34567            |                                                           | 00:12:12:62:e7:cc  | 6d221b48e5     | 于附通问          |                                       |
| ₹4                | 192.168.1.25       | 34567            | 10000                                                     | 00:12:12:87:67:02  | b320dffe095    | 我问道理          | 192 . 168 . 1 . 1                     |
| ₽5                | 192.168.1.27       | 34567            |                                                           | 00:3e:0b:d1:47:83  | 0e6013a61d     | 2000 0 0 25 0 | · · · · · · · · · · · · · · · · · · · |
|                   | 192.168.1.28       | 34567            |                                                           | 00:12:12:41:77:73  | e700aad1c5 ≡   |               | 与本地pc一致                               |
| 07                | 192.168.1.33       | 34567            |                                                           | 00:3e:0b:02:0d:f0  | 9a29178b4d     |               | 80                                    |
| 8                 | 192.168.1.34       | 34567            |                                                           | 00:12:12:06:b0:60  | dde71e6fb9e    | ロロに満口         |                                       |
| 9                 | 192.168.1.201      | 34567            |                                                           | 00:3e:0b:03:5e:7f  | 7a296f09aac    | TCP端口         | 34567                                 |
| 10                | 192.168.1.202      | 34567            |                                                           | 00:3e:0b:01:b1:b7  | 5e8701c41f5    |               |                                       |
| 11                | 192.168.1.203      | 34567            |                                                           | 00:3e:0b:01:62:4c  | 5805543df3f    | Mac地址         | 00:3e:0b:d1:47:83                     |
| 12                | 192.168.1.205      | 34567            |                                                           | 00:3e:0b:03:6e:a1  | 40b0370ae5     | 二度利果          | 0e6013a61d38abb0                      |
| 13                | 192.168.1.206      | 34567            |                                                           | 00:3e:0b:01:15:a5  | 9f3f3530ecf4   | 스뉴께드          |                                       |
| 14                | 192.168.1.207      | 34567            |                                                           | 00:3e:0b:02:dd.f7  | 54bdfb6c9ef    |               | 修改网络参数                                |
| 115               | 192.168.1.208      | 34567            |                                                           | 00:3e:0b:03:6e:9d  | c673178d13     |               |                                       |
|                   | 192.168.1.209      | 34567            |                                                           | 00:12:12:07:83:8f  | 372bf2efd25l + | 管理员密码         | 高级                                    |
| I + [             |                    |                  | III.                                                      |                    | - F            |               |                                       |
| <u>全</u> 逆<br>文件: | き 捜索i<br>名: C:\Use | 았읍<br>rs\Adminis | 添加设备 web访问 web访问 web访问 trator.USER-20151127UD\Desktop\653 | 重启设备 的<br>31Ger 浏览 | ₹夏默认配置<br>升级   |               |                                       |

3. 等提示升级成功即可,升级过程中不要断电

注:如果升级失败,可能原因.<u>设备 IP 和电脑不同网段</u>或 <u>程序跟</u> <u>设备型号不匹配</u>

二、升级工具修改 IP

| 1. 双击 DeviceMa<br>打开工具,                                                                                                    | 点击搜索                                                        |                                          |                 |                                          |
|----------------------------------------------------------------------------------------------------|-------------------------------------------------------------|------------------------------------------|-----------------|------------------------------------------|
| 10 设备管理工具                                                                                                    |                                                             |                                          |                 | 8                                        |
| 序号  IP 地址  端口  描述    ☑  1  192.168.1.4  34567                                                                                    | Mac地址                                                       | 云序列号 ▲<br>02505051000                    | ▶ IP 地址         | 192 . 168 . 1 . 6                        |
| 2      192.168.1.7      34567        3      192.168.1.8      34567        4      192.168.1.25      34567                         | 00:12:13:27:6b:c7<br>00:12:12:62:e7:cc<br>00:12:12:87:67:02 | d084c4ee7e<br>6d221b48e5<br>b320dffe095  | 子网摘码            | 255 . 255 . 255 . 0<br>192 . 168 . 1 . 1 |
| 5      192.168.1.27      34567        6      192.168.1.28      34567        7      192.168.1.28      34567                       | 00:3e:0b:d1:47:83<br>00:12:12:41:77:73                      | 0e6013a61d<br>e700aad1c5 ≡               | - × (******     | 与本地pc一致                                  |
| 1      7      192.168.1.33      34367        1      8      192.168.1.34      34567        1      9      192.168.1.201      34567 | 00:3e:0b:02:0d:10<br>00:12:12:06:b0:60<br>00:3e:0b:03:5e:7f | dde71e6fb9e<br>7a296f09aac               | HTTP端口<br>TCP端口 | 4567                                     |
| 10      192.168.1.202      34567        11      192.168.1.203      34567        12      192.168.1.205      34567                 | 00:3e:0b:01:b1:b7<br>00:3e:0b:01:62:4c<br>00:3e:0b:03:6e:a1 | 5e8701c41f5<br>5805543df3f<br>40b0370ae5 | Mact地址          | 00:34:0b:06f4:18                         |
| 13 192.168.1.206 34567<br>14 192.168.1.207 34567<br>15 193.169 109 24667                                                         | 00:3e:0b:01:15:a5<br>00:3e:0b:02:dd:f7<br>00:2e:0b:02:6e:9d | 9f3f3530ecf4<br>54bdfb6c9ef              |                 | 629e9c Iber623dd<br>修改网络参数               |
| ☐ 15 132.168.1.209 34567<br>↓ 16 192.168.1.209 34567<br>↓ Ⅲ                                                                      | 00:12:12:07:83:8f                                           | 372bf2efd25l +                           | 管理员密码           | 高級                                       |
| 全选  搜索设备  添加设备  web访问    文件名:  C:\Users\Administrator.USER-20151127UD\Desktop                                                    |                                                             | 2夏默认配置<br>升级                             |                 |                                          |

2. 在设备前面的小方框打钩,在右边设置成局域网里的 IP 地址形式, 点击修改网络参数即可修改成所需要的 IP 地址